# How do I configure Ezeelogin to authenticate using OpenLdap or Window AD server?

178 Manu Chacko October 6, 2024 Tweaks & Configuration 11854

## Configuring Ezeelogin for authenticating with OpenLDAP or Windows AD server

**Overview:** This article explains how to set up Ezeelogin to authenticate with OpenLDAP or Windows AD servers. It covers the use of the autocreate feature to automatically create system users, outlines the steps for integrating OpenLDAP and Windows AD, and details the process of importing LDAP users into Ezeelogin for secure authentication, all while preserving existing directory attributes.

while using autocreate feature, the backend SSH authentication would not be using PAM-LDAP, instead, it would create a system user on the server and uses system authentication for the backend access. The advantage of using the autocreate feature is that it eliminates the need to configure LDAP for SSH or modify your existing Active Directory or OpenLDAP attributes.

Do read more about the drawbacks, since the ssh authentication would not be via LDAP, here

#### 1. Install PHP-LDAP extension on the gateway server.

Step 1(A): For ubuntu 14.X, 16.x, 18.x, 20.x, 22.x. Replace the PHP version in the below command

root@gateway:~# apt-get install phpx.x-ldap

eg: :~# apt-get install php**8.2**-ldap

:~# systemctl restart apache2

**Step 1(B):** For Centos 6, 7, 8

root@gateway:~# yum install php-ldap ; apachectl restart

**2. Integration of OpenLdap in ezeelogin jumpserver (Import openIdap user to Ezeelogin jumpserver)** 

#### Step 2(A): Login to Web-GUI -> open settings -> LDAP

How to find base DN and bind RDN from Windows server

Step 2(B): Add the details of LDAP configurations. Refer below screenshot

| Ezeelogin                          |                                                     | Welcome, Administrator Logout      |
|------------------------------------|-----------------------------------------------------|------------------------------------|
| :≣ Servers ►                       | LDAP Settings                                       |                                    |
| 🖬 Web Portals                      | Name                                                |                                    |
| tt Users ►                         | openIdap                                            |                                    |
| Access Control                     | URI(s) 🐵                                            |                                    |
| ⁰₀ Settings ▼                      | ldap://10.11.1.164                                  |                                    |
| ► General                          | Start TLS 🕢                                         | Base DN 🥹                          |
| ► Branding                         | ×                                                   | cn=users,dc=ad2016,dc=admod,dc=net |
| <ul> <li>Control Panels</li> </ul> | Bind RDN @                                          | Bind Password                      |
| ► Data Centers                     |                                                     |                                    |
| API                                | cn=Administrator,cn=users,dc=ad2016,dc=admod,dc=net |                                    |
| ► LDAP                             | UID Attribute @                                     | Filter 🕜                           |
| ► SAML                             | sAMAccountName                                      |                                    |
| ► RADIUS                           | First Name Attribute 🐵                              | Last Name Attribute @              |
| <ul> <li>Server Fields</li> </ul>  | givenName                                           |                                    |
| 😚 Cluster                          | Email Attribute 🥹                                   | Group Attribute 🕢                  |
| 🗑 Command Guard 🕞                  | mail                                                |                                    |
| 🗌 Account                          | Timeout 🕑                                           | Rank 🐵                             |
| 🛇 Help 🕨 🕨                         | 10                                                  | 10                                 |
| License                            | Active @                                            | Windows Active Directory 🛛         |
|                                    |                                                     | Cancel Save                        |

**Step 2(C):** Open **Settings** -> **General Settings** -> **Authentication** -> **Change webpanel authentication to LDAP** 

| Ezeelogin      |                                                                                                    |                               |                           | Welcome, Administrator                     |
|----------------|----------------------------------------------------------------------------------------------------|-------------------------------|---------------------------|--------------------------------------------|
| Servers >      | General Settings                                                                                                    | Authentication Two Factor     | r Authentication Security | Defaults Miscellaneous                     |
| Web Portals    | Password / Security Code Retries                                                                                                    | Logi                          | in captcha @              |                                            |
| Users ►        | 2 \$                                                                                                    | Disa                          | able 🛊                    |                                            |
| Access Control | Web Panel Authentication @                                                                                                    | Exte                          | ernal SSH Auth @          |                                            |
| Settings       | LDAP 🗘 🗲                                                                                                    | 4                             |                           |                                            |
| General        | reCAPTCHA Sitekey @ Get reCAPTCHA A                                                                                                    | PI Key reCA                   | APTCHA Secret 🐵           |                                            |
| Branding       |                                                                                                    |                               |                           |                                            |
|                | User Password Lifetime 2                                                                                                    | Maxi                          | imum Days Without Login   | 0                                          |
|                | 0                                                                                                    | 0                             |                           |                                            |
|                | Allow Browsers To Save Login @                                                                                                    | Secu                          | urity Code LDAP @         |                                            |
|                |                                                                                                    |                               | ×                         |                                            |
|                |                                                                                                    |                               |                           |                                            |
|                |                                                                                                    | Car                           | ncel Save                 |                                            |
|                | A Contraction of the second second se | the state of the state of the | and the second sector     | and the second second second second second |

Step 2(D): Open Settings -> General settings -> Security -> Enable Auto Create User

| Ezeelogin                          |                                       | Welcome, Administrator Logout                              |
|------------------------------------|---------------------------------------|------------------------------------------------------------|
| t≣ Servers                         | Conseral Softings                     |                                                            |
| 📕 Web Portals                      | General Settings Authentication       | Iwo Factor Authentication Security Defaults Milscellaneous |
| ± Users ►                          | Password Minimum Length               | Password Maximum Length                                    |
| Access Control                     | Password Minimum Block Letters @      | Password Minimum Small Letters 🥹                           |
| Sattings                           | 1 \$                                  | 1 0                                                        |
|                                    | Password Minimum Special Characters @ | Password Minimum Digits 💿                                  |
| Branding                           | 1 \$                                  | 1 \$                                                       |
| <ul> <li>Control Panels</li> </ul> | Auto Create User 🥹                    | Command Guard 😨                                            |
| <ul> <li>Data Centers</li> </ul>   |                                       | Disable \$                                                 |
| ► API                              | Automated Password Change @           | Shell Access Notification                                  |
| ► LDAP                             |                                       |                                                            |
| ► SAML                             |                                       |                                                            |
| ► RADIUS                           | SSH Session Logging 🖤                 | Encrypt SSH Session Logs 🥝                                 |
| Server Fields                      | Output 🗘                              | ×                                                          |

Step 2(E): Navigate to Users -> LDAP and select the LDAP users and import them to Ezeelogin.

| Ezeelogin                              |           |                       |                |                         |              |        |                                          | Velco                                    | ome, Administrator Logo |
|----------------------------------------|-----------|-----------------------|----------------|-------------------------|--------------|--------|------------------------------------------|------------------------------------------|-------------------------|
| i≣ Servers ►                           |           | Lisers in LDAP        | ind            | All                     |              |        |                                          | Imp                                      | ort/Update selected     |
| ■ Web Portals                          | v<br>X    | <u>Username</u> ↓     | First Name     | Last Name               | Email        | Status | User Group                               | LDAP                                     | Notes                   |
| tu Users 🗸 🗸                           |           | alex                  | alex           |                         |              | New    | Dummy                                    | openIdap                                 |                         |
|                                        | Carl Carl | 🗹 jake                | jake           |                         |              | New    | Dummy                                    | openIdap                                 |                         |
| ► User Groups                          |           | 🗋 john                | john           |                         |              | New    | Dummy                                    | openIdap                                 |                         |
| LDAP                                   |           |                       |                |                         |              |        |                                          |                                          | 1-3/3                   |
| <ul> <li>Authentication Log</li> </ul> | 1.0       |                       |                |                         |              |        |                                          |                                          |                         |
| SSH Log                                |           |                       |                |                         |              |        |                                          |                                          |                         |
| RDP Recording                          | E. r      | Users not in LDAP     | find           | All                     | ~            |        | the spin and the state of the spin of    |                                          | $\odot$                 |
| ► SCP Log                              | 30        | <u>Username</u> ↓     | First Name     | Last Name               | Email        | Sta    | tus User (                               | Group                                    | Actions                 |
| Web Proxy Log                          | 1         |                       |                |                         | No item      |        |                                          |                                          |                         |
| Web Proxy Activity                     |           |                       |                | State State State State | A CONTRACTOR |        | 10 10 10 10 10 10 10 10 10 10 10 10 10 1 |                                          | and the second second   |
| <ul> <li>Web Activity</li> </ul>       |           | •                     | 1997 F. 1918   |                         |              |        | · · · · · · · · · · · · · · · · · · ·    | 1. 1. 1. 1. 1. 1. 1. 1. 1. 1. 1. 1. 1. 1 | al a line and           |
| <ul> <li>Shell Activity</li> </ul>     |           | and the second second |                |                         |              |        |                                          |                                          |                         |
| Server Activity                        | 14.       | A. M. San B. C.       | and the second |                         | · · ·        | and h  |                                          |                                          | and a start             |
| Work Summary                           |           |                       |                |                         |              |        |                                          |                                          | and the second          |
| ► Status                               |           |                       |                |                         |              |        |                                          |                                          |                         |

Step 2(F): You can confirm the imported LDAP users were listed in the Users tab.

After importing the users to Ezeelogin, log in with the user and set up the security code for the user under **Account -> Password -> New Security Code**.

## 3. Integration of Windows AD in Ezeelogin(Import Windows AD user to jump server)

How to find base DN and bind RDN

Step 3(A): Login to Web-GUI navigate to settings -> LDAP

**Step 3(B):** Add the details of LDAP configurations & enable the **WINDOWS ACTIVE DIRECTORY**.

| Ezeelogin                   |                                                     | 2 Welcome, Administrator Logout    |
|-----------------------------|-----------------------------------------------------|------------------------------------|
| E Servers                   | LDAP Settings                                       |                                    |
| 🖬 Web Portais               | Name                                                |                                    |
| tt Users ►                  | openIdap                                            |                                    |
| Access Control              | URI(s) 🕡                                            |                                    |
| ⁰₀ Settings 🗸               | Idap://10.11.1.164                                  |                                    |
| <ul> <li>General</li> </ul> | Start TLS 🥹                                         | Base DN 🥹                          |
| ► Branding                  |                                                     | cn=users,dc=ad2016,dc=admod,dc=net |
| Control Panels              | Bind PDN @                                          | Rind Becoward @                    |
| ► Data Centers              |                                                     |                                    |
| ► API                       | cn=Administrator,cn=users,dc=ad2016,dc=admod,dc=net |                                    |
| ► LDAP                      | UID Attribute @                                     | Filter 🚳                           |
| ► SAML                      | sAMAccountName                                      |                                    |
| RADIUS                      | First Name Attribute 🕢                              | Last Name Attribute @              |
| Server Fields               | givenName                                           |                                    |
| 🛞 Cluster                   | Email Attribute 🥥                                   | Group Attribute 🥹                  |
| Command Guard               | mail                                                |                                    |
| 🐔 Account 🔹 🕨               | Timeout @                                           | Rank 📦                             |
| 🔇 Help 🕞                    | 10                                                  | 10                                 |
| License                     | Active @                                            | Windows Active Directory 😨         |
|                             |                                                     | Cancel Save                        |

### Step 3(C): Open Settings -> General -> Authentication -> change webpanel authentication to LDAP

| Ezeelogin                          |                                                                                                    |                 |                            |                | <b>1</b> w | elcome, Administrator | r Logout |
|------------------------------------|----------------------------------------------------------------------------------------------------|-----------------|----------------------------|----------------|------------|-----------------------|----------|
| i≣ Servers ►                       | Coneral Settings                                                                                                    | Authoritization | Tue Factor Authoritication | Cocurity       | Defaulte   | Missellapoeus         |          |
| 🖬 Web Portais                      | Password / Security Code Retries                                                                                                    | Authentication  | Login captcha @            | Security       | Delauts    | Miscellaneous         |          |
| ±t. Users ►                        | 2 \$                                                                                                    |                 | Disable                    | \$             |            |                       |          |
| Access Control                     | Web Panel Authentication @                                                                                                    |                 | External SSH Auth          | 0              |            |                       |          |
| °₀ Settings                        | LDAP 🛊 🗲                                                                                                    |                 | -                          |                |            |                       |          |
| General                            | reCAPTCHA Sitekey @ Get reCAPTCHA                                                                                                    | API Key         | reCAPTCHA Secret           | 0              |            |                       |          |
| ▶ Branding                         |                                                                                                    |                 |                            |                |            |                       | -        |
| <ul> <li>Control Panels</li> </ul> | User Password Lifetime 🥑                                                                                                    |                 | Maximum Days With          | nout Login 🕝   |            |                       |          |
| Data Centers                       | 0                                                                                                    |                 | 0                          |                |            |                       |          |
| ► API                              | Allow Browsers To Save Login @                                                                                                    |                 | Security Code LDAF         | 0              |            |                       |          |
| ► LDAP                             |                                                                                                    |                 |                            |                |            |                       |          |
| ► SAML                             |                                                                                                    |                 |                            |                |            |                       |          |
| ► RADIUS                           |                                                                                                    |                 | Cancel Save                |                |            |                       |          |
| Server Fields                      | A second second s |                 |                            | and the second | A. North   | and and the           |          |

Step 3(D): Open Settings -> General -> Security -> enable Auto Create User

| Ezeelogin                          |                                       | Welcome, Administrator Logout                             |
|------------------------------------|---------------------------------------|-----------------------------------------------------------|
| E Servers                          | General Settings Authentication       | Two Factor Authentication Security Defaults Miscellaneous |
| 🖬 Web Portals 🔹 🕨                  | Password Minimum Length @             | Password Maximum Length @                                 |
| 1. Users                           | 20 \$                                 | 32 \$                                                     |
| Access Control                     | Password Minimum Block Letters 🕢      | Password Minimum Small Letters 🥥                          |
| °₀ Settings 🛛 🔻                    | 1 \$                                  | 1 0                                                       |
| ▶ General                          | Password Minimum Special Characters @ | Password Minimum Digits 🕑                                 |
| ► Branding                         | 1 +                                   | 1                                                         |
| <ul> <li>Control Panels</li> </ul> | Auto Create User                      | Command Guard @                                           |
| ▶ Data Centers                     |                                       | Disable 💠                                                 |
| ► API                              | Automated Password Change 🕢           | Shell Access Notification                                 |
| ► LDAP                             |                                       |                                                           |
| ► SAML                             | 3                                     |                                                           |
| ► RADIUS                           | SSH Session Logging 🥯                 | Encrypt SSH Session Logs @                                |
| <ul> <li>Server Fields</li> </ul>  | Output 🗘                              | ×                                                         |

**Step 3(E):** Navigate to **Users -> LDAP** and select the LDAP users and **import** them to Ezeelogin.

| Ezeelogin     |                                       |              |                       |              |                |             | Velco    | ome, Administrator |
|---------------|---------------------------------------|--------------|-----------------------|--------------|----------------|-------------|----------|--------------------|
| rvers         | Users in LDAP                         | find         | All                   |              |                |             | Imp      | ort/Update selecte |
| b Portals 🔹 🕨 | □ <u>Username</u> ↓                   | First Name   | Last Name             | <u>Email</u> | Status         | User Group  | LDAP     | Notes              |
| ers 🔻         | alex                                  | alex         |                       |              | New            | Dummy       | openIdap |                    |
|               | 🗹 jake                                | jake         |                       |              | New            | Dummy       | openIdap |                    |
| ips           | 🗌 john                                | john         |                       |              | New            | Dummy       | openIdap | 1                  |
| tion Log      |                                       |              |                       |              |                |             |          | 1 - 3              |
| un cog        | 1 martine and                         |              | •                     |              | A. S. S.       |             |          | A STATISTICS       |
| a             | Users not in LD                       | AP find      | All                   | ~            |                |             |          | G                  |
| 9             | <u>Username</u> ↓                     | First Name   | Last Name             | Email        | Sta            | atus User ( | Group    | Actions            |
|               |                                       |              |                       | No item      |                |             |          |                    |
| vity          | The second second second              |              | Course and the second | 12000000000  | and the second |             | en and   |                    |
|               |                                       | topic in the |                       |              |                | · · · · · · | r. 11.   |                    |
|               | - Andrews                             |              |                       |              |                |             |          |                    |
|               | A A A A A A A A A A A A A A A A A A A |              |                       | · · ·        | and St.        |             |          |                    |
|               |                                       |              |                       |              |                |             |          |                    |
|               | and the second second                 |              |                       |              |                |             |          |                    |

When importing an LDAP user, they will be assigned to the default group or the mapped user group. After the import, if we change the LDAP user to another user group, we will receive a note saying "**Group Mismatch**." This is not an error.

| Ezeelogin                                          |                      |                     |           |            |                |            | Welcome, Admini | istrator |
|----------------------------------------------------|----------------------|---------------------|-----------|------------|----------------|------------|-----------------|----------|
| i≣ Servers ►                                       |                      | A.                  |           |            |                |            |                 |          |
| ■ Web Portals ►                                    | Users in EDAP Ind    | All Eirst Name      | Last Name | Email Stat | us Llear Group | LDAR       | Notas           | <b>U</b> |
| 1. Users 🗸 🗸                                       |                      | Alice               | Last Name | Linan Star | groupidap      | Idap 1     | HOLES           | -        |
| ► User Groups                                      | achristy             | Anu                 |           | Exis       | s groupldap    | ldap1      | Group mismatch  |          |
| LDAP                                               |                      | Laya                |           | New        | groapidap      | ldop1      |                 |          |
| <ul> <li>Authentication Log</li> </ul>             |                      |                     |           |            |                |            |                 | 1 - 3 /  |
| ► SSH Log                                          | Users not in LDAP fi | od                  |           |            |                |            |                 |          |
| <ul> <li>KDP Recording</li> <li>SCP Log</li> </ul> | Username 🗸           | First Name          | Last Name | Email      | Status         | User Group | Actions         |          |
| ► Web Proxy Log                                    |                      |                     |           | No item    |                |            |                 |          |
| <ul> <li>Web Proxy Activity</li> </ul>             |                      | a fair and a second |           |            |                |            |                 |          |
| Web Activity     Shell Activity                    | 1                    |                     |           |            |                |            | in the second   |          |
| <ul> <li>Server Activity</li> </ul>                |                      | · · · · · · · · ·   | 1         |            |                |            | *               |          |
| <ul> <li>Work Summary</li> </ul>                   |                      |                     |           |            |                |            |                 |          |
| ▶ Status                                           |                      |                     |           |            |                |            |                 |          |
| Access Control                                     |                      |                     |           |            |                |            |                 |          |
| ⁰o Settings ►                                      |                      |                     |           |            |                |            |                 |          |

Step 3(F): You can confirm the imported LDAP users were listed in the Users tab.

After importing the users to Ezeelogin, log in with the user and set up a security code for the user under **Account -> Password -> New Security Code**.

#### **Related Articles:**

Configure Ezeelogin to authenticate using Windows\_AD(Pam-Ldap) in Ubuntu

How do I configure Ezeelogin to authenticate using Windows\_AD(Pam-LDAP) in CentOS

How do I configure Ezeelogin to authenticate using OpenLdap(Pam-Ldap) in CentOS

How to configure Ezeelogin to authenticate using Open\_Ldap(Pam-Ldap) in Ubuntu

Assigning user groups for LDAP users?

Can we map the existing user group in LDAP to ezeelogin as the ezeelogin user group?

Add AD as LDAP with non-administrator user

Online URL:

https://www.ezeelogin.com/kb/article/how-do-i-configure-ezeelogin-to-authenticate-using-openIdap-or-

window-ad-server-178.html